# P-Bus Quick Start

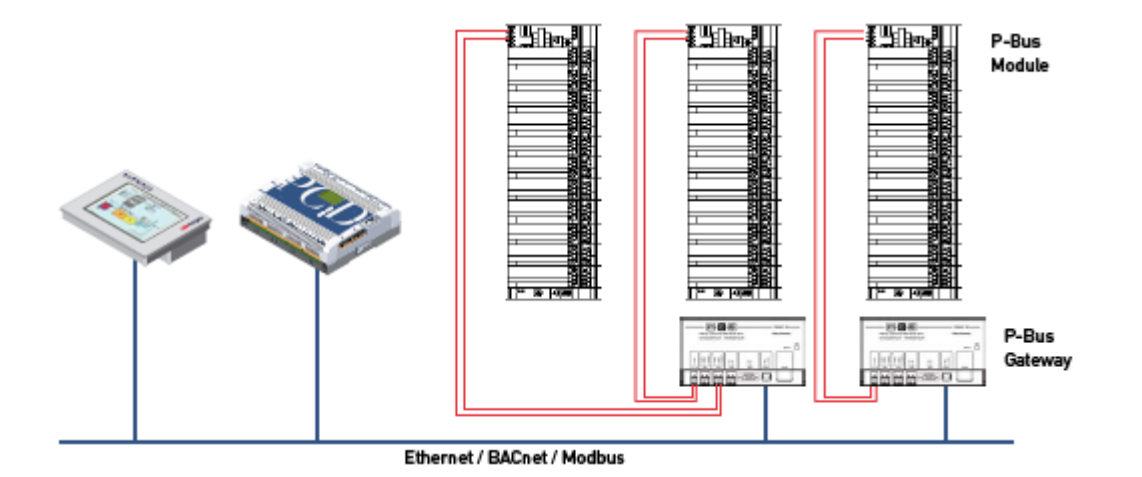

# Saia-burgess

### **Revision History:**

| Version | Primary Authors | Description of Version | Date Approved |
|---------|-----------------|------------------------|---------------|
| V1.0    | А. К.           | Initial version        | 09.02.2010    |

# **Table of Contents**

| INTF         | RODUCTION                                                                                                    | 3                                                                                                    |
|--------------|----------------------------------------------------------------------------------------------------|----------------------------------------------------------------------------------------------------|
| 1.1          | Purpose of this document                                                                                                    | 3                                                                                                    |
| 1.2          | What is the P-Bus gateway                                                                                                    | 3                                                                                                    |
| 1.3          | How the data exchange is working                                                                                                    | 3                                                                                                    |
| TEC          | HNICAL INFORMATIONS                                                                                                    | 4                                                                                                    |
| 2.1          | Capabilities of the P-Bus Gateway                                                                                                    | 4                                                                                                    |
| 2.2          | Capabilities of the P-Bus FBoxes                                                                                                    | 4                                                                                                    |
| 2.3          | Minimum Hardware requirements                                                                                                    | 4                                                                                                    |
| 2.4          | Minimum Software requirements                                                                                                    | 4                                                                                                    |
| 2.5          | Supported PTM Modules                                                                                                    | 5                                                                                                    |
| 2.6<br>not s | PTM Modules which are supported by the P-Bus / Modbus Gateway but current supported by FBox:                                                  | ly<br>5                                                                                                    |
| USI          | NG THE GATEWAY WITH MODBUS TCP CONNECTION                                                                                                    | 6                                                                                                    |
| 3.1          | Hardware Installation                                                                                                    | 6                                                                                                    |
| 3.2          | Software settings of the gateway                                                                                                    | 8                                                                                                    |
| 3.3          | Settings of the PCD                                                                                                    | 12                                                                                                    |
| USI          | NG THE GATEWAY WITH MODBUS RTU ON RS485 SERIAL LINE1                                                                                          | 7                                                                                                    |
| 4.1          | Hardware Installation                                                                                                    | 17                                                                                                    |
| 4.2          | Software settings of P-Bus gateway                                                                                                    | 19                                                                                                    |
| 4.3          | Settings of PCD3.Mxxxx                                                                                                    | 24                                                                                                    |
|              | INTE<br>1.1<br>1.2<br>1.3<br>TEC<br>2.1<br>2.2<br>2.3<br>2.4<br>2.5<br>2.6<br>not s<br>USIN<br>3.1<br>3.2<br>3.3<br>USIN<br>4.1<br>4.2<br>4.3 | INTRODUCTION.         1.1       Purpose of this document.         1.2       What is the P-Bus gateway         1.3       How the data exchange is working.         TECHNICAL INFORMATIONS         2.1       Capabilities of the P-Bus Gateway         2.2       Capabilities of the P-Bus FBoxes         2.3       Minimum Hardware requirements         2.4       Minimum Software requirements         2.5       Supported PTM Modules         2.6       PTM Modules which are supported by the P-Bus / Modbus Gateway but current not supported by FBox:         USING THE GATEWAY WITH MODBUS TCP CONNECTION         3.1       Hardware Installation.         3.2       Software settings of the gateway.         3.3       Settings of the PCD.         USING THE GATEWAY WITH MODBUS RTU ON RS485 SERIAL LINE.         1       Hardware Installation.         4.1       Hardware Installation.         4.2       Software settings of P-Bus gateway         4.3       Settings of PCD3.Mxxxx. |

## 1 Introduction

#### **1.1** Purpose of this document

The intention of this document is to give some help to the customer who wants to work with the P-Bus sample project.

#### 1.2 What is the P-Bus gateway

With the P-Bus FBox Library and the P-Bus Gateway you can use Siemens P-Bus I/O modules (PTM) together with Saia NT-OS based Controllers.

#### **1.3** How the data exchange is working

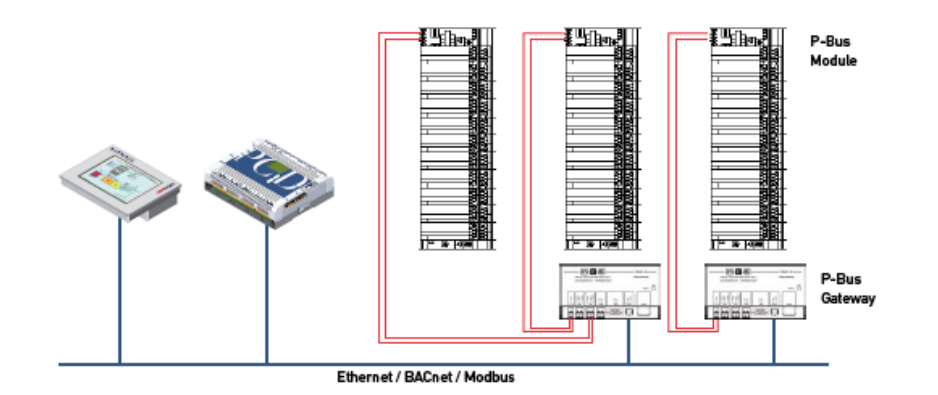

The data exchange can be separate into two parts. The first data exchange is working on the P-Bus line. This communication is driven by the P-Bus / Modbus Gateway itself. The P-Bus / Modbus Gateway automatically recognize the connected P-Bus modules and write to and read back the information from the module-reserved registers.

The second data exchange is working between the P-Bus / Modbus Gateway and the PCD. This communication is Modbus communication where the physical layer can be serial RS-485 or Ethernet. The P-Bus FBoxes are handling the data exchange between the module-reserved registers of the P-Bus / Modbus Gateway and the flags and registers inside of the PCD.

For this communication the firmware of the used PCD must support Modbus communication and it is needed to use the SAIA Modbus library.

So the PCD does not access directly to the P-Bus module but, it does access of the modulereserved Modbus registers in the P-Bus / Modbus Gateway.

## 2 Technical Informations

#### 2.1 Capabilities of the P-Bus Gateway

- Two P-Bus lines with up to 64 PTM modules per each line (maximum possible modules: 127 !)
- Easy parameterization with a web interface
- Possible communication interfaces to the PCD are Modbus/Ethernet, Modbus/RS485 or Modbus/RS232

More information about the gateway you can find on: http://www.persy.nl/en/products.htm

#### 2.2 Capabilities of the P-Bus FBoxes

- One FBox for every supported Siemens module type
- Easy configuration (P-Bus line and module address)
- All supported information's from the modules are transmitted

#### 2.3 Minimum Hardware requirements

- Saia PCD3.Mxxxx / PCD2.M5xxx: The used PCD and its firmware must support Modbus communication.
- Persy P-Bus  $\leftarrow \rightarrow$  Modbus Gateway with the latest firmware. (www.persy.nl)
- Siemens PTX1.01 P-Bus bus coupler plus backplane
- At least one P-Bus module with terminal block supported by the gateway
- 24 VAC min 50VA power supply
- 24 VDC power supply for PCD3
- if you would like to use Modbus TCP you need cross Ethernet cable for direct connection or straight cables and hub/switch to connect PCD3, Persy gateway and PC into a small network
- cabling for power supplies, and twisted wires for P-Bus and twisted wires RS-485/ RS232 null modem cable for connecting Persy gateway to PCD3 in serial line.

#### 2.4 Minimum Software requirements

- PCD3 firmware which supports Modbus
- Saia Modbus library with licence (other Modbus libraries are not supported)
- Saia P-Bus library with licence
- Saia Heavac library

#### 2.5 Supported PTM Modules

- PTM1.2C
- PTM1.2D20
- PTM1.2I25
- PTM1.2I420
- PTM1.2P100
- PTM1.2P1K
- PTM1.2Q250
- PTM1.2Q250-M
- PTM1.2QD
- PTM1.2R1K
- PTM1.2U10
- PTM1.2Y10(S)
- PTM1.2Y10-(S)-M
- PTM1.2Y250T-M
- PTM1.3Q-M3
- PTM1.4D20
- PTM1.4D20R
- PTM1.4Q250-P
- PTM1.4R1K
- PTM1.4Y10S
- PTM1.8D20E
- PTM1.2QD
- PTM1.2QDM
- PTM1.4QD
- PTM1.4QDM
- PTM1.2Y420
- Diagnostic of the P-Bus / Modbus gateway

Other modules can be implemented by demand (only if the Gateway itself supports them).

# 2.6 PTM Modules which are supported by the P-Bus / Modbus Gateway but currently not supported by FBox:

PTM1.2D42, PTM1.2D20S, PTM1.2Q250-B, PTM1.2D250, PTM1.4Q250-P3, PTM1.4Q250A-P

FBox support of these modules is possible on request.

## **3** Using the gateway with Modbus TCP Connection

#### 3.1 Hardware Installation

#### Important !

Before you start the hardware installation you should be familiar with the hardware manual of the used modules, Gateway, PCD3.Mxxxx, Ethernet switch, Power supplies in order to know the wiring, necessary power supply and pin layout of the used hardware.

#### Hardware elements overview:

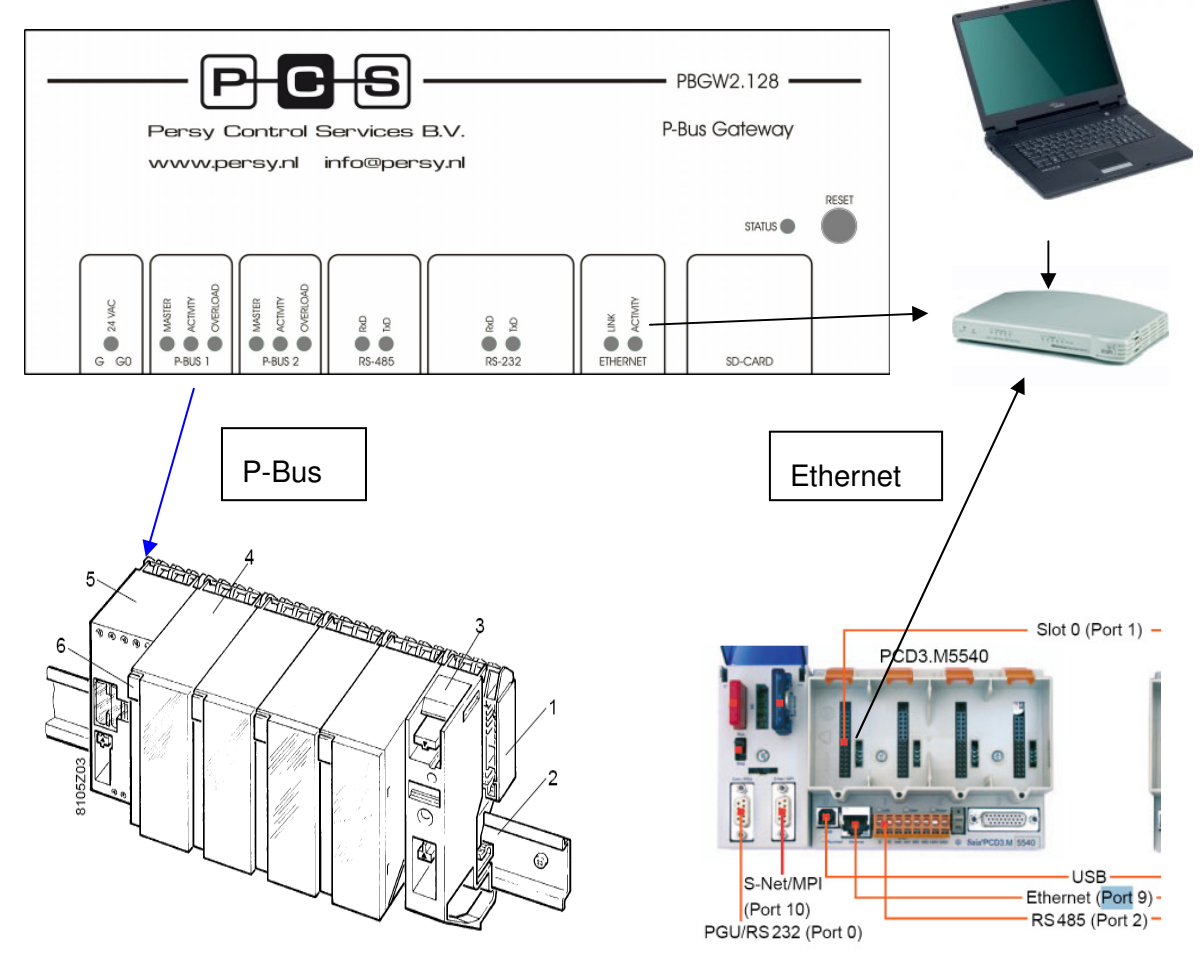

- 1 I/O bar PTX1...,
- 2 Standard mounting rail
- 3 Phase supply block PTX1.00
- 4 I/O module PTM1...
- 5 Module supply block PTX1.01
- 6 Address plug PTG1...

#### Steps of building the hardware together:

- Connect the Persy gateway P bus1 (PC, PU, PD) pins to PTX1.01 module (PC, PU, PD) pins. 3-core round cable (unshielded).
- Connect 24 VAC to Persy gateway (G, G0) pins and PTX1.01 module (G, G0) pins.
- Connect 24 VDC to PCD3.Mxxxx
- Connect power for the Ethernet switch (patch cable)
- Connect Persy Gateway Ethernet connector into the switch (patch cable)
- Connect PC Ethernet connector to the switch
- Install the terminal block of the P-Bus function module onto the backplane
- Install the P-Bus function module
- Put the address plug into the module
- Check the wiring and switch on the power ©
- After power on the 24VAC LED should be green on Persy gateway. And If you have chosen P-Bus port 1 to communicate with the P-Bus module the Master LED should be green and activity LED must be flashing yellow above this terminal (of course the port must be enabled in the settings. It is described later).
- After power on the 24VAC LED should be green on Persy gateway. And If you have chosen P-Bus port 2 to communicate with the P-Bus module the Master LED should be green and activity LED must be flashing yellow above this terminal (of course the port must be enabled in the settings. It is described later).
- If you are connected to Persy Gateway via Ethernet the Link and Activity LED's must be green and yellow to show you that there is online connection

#### 3.2 Software settings of the gateway

First you have to modify your PC LAN settings in order to connect to the Persy P-Bus/Modbus gateway. The gateway can be configured via your web browser (Internet Explorer or Mozilla or Opera e.t.c)

The necessary steps are the following:

1. Open the network connection of your computer

| 🗞 Network Connections                                          |
|----------------------------------------------------------------|
| Eile Edit View Favorites Iools Advanced Help 🥂                 |
| 🔇 Back 🔻 🕤 👻 🏂 Search 🜔 Folders 🛛 🕼 🎲 🗙 🍤 🛄 -                  |
| Address 🗞 Network Connections 💌 🔁 Go                           |
| LAN or High-Speed Internet                                     |
| Eccal Area Connection<br>Disabled<br>Broadcom BCM570BC NetXtre |
| New Connection Wizard                                          |

2. Right mouse click on Local Area Connection which will be used for communicating with the gateway (if you have several Ethernet card installed into your PC you must choose one which are connected to the Gateway) and choose Internet Protocol TCP/IP and click on the properties button of the popup window.

| Local Area Connection Properties                                                                                                    |
|----------------------------------------------------------------------------------------------------|
| General Advanced                                                                                                    |
| Connect using:                                                                                                    |
| Broadcom BCM5708C NetXtreme II                                                                                                    |
| This connection uses the following items:                                                                                                    |
| Client for Microsoft Networks     Potwork Load Balancing     File and Printer Sharing for Microsoft Networks                                                                     |
| Internet Protocol (TCP/IP)                                                                                                    |
| Install Uninstall Properties                                                                                                    |
| Description<br>Transmission Control Protocol/Internet Protocol. The default<br>wide area network protocol that provides communication<br>across diverse interconnected networks. |
| <ul> <li>Show icon in notification area when connected</li> <li>Notify me when this connection has limited or no connectivity</li> </ul>                                         |
|                                                                                                    |

3. In the next popup window you must write down your original network settings on a piece of paper to remember. And modify your network settings as you can see on the picture below.

| ternet Protocol (TCP/IP) Properti                                                                                   | es 🤶 🔀                                                                 |
|----------------------------------------------------------------------------------------------------|------------------------------------------------------------------------|
| General                                                                                                    |                                                                        |
| You can get IP settings assigned auto<br>this capability. Otherwise, you need t<br>for the appropriate IP settings. | matically if your network supports<br>o ask your network administrator |
| O Obtain an IP address automatica                                                                                   | ally                                                                   |
| ┌ ⓒ Use the following IP address:—                                                                                  |                                                                        |
| IP address:                                                                                                    | 192.168.1.1                                                            |
| S <u>u</u> bnet mask:                                                                                               | 255 . 255 . 255 . 0                                                    |
| Default gateway:                                                                                                    |                                                                        |
| C Obtain DNS server address auto                                                                                    | matically                                                              |
| □ Use the following DNS server ad                                                                                   | dresses:                                                               |
| Preferred DNS server:                                                                                               | · · · ·                                                                |
| <u>A</u> lternate DNS server:                                                                                       | · · · ·                                                                |
|                                                                                                    |                                                                        |
|                                                                                                    | Ad <u>v</u> anced                                                      |
|                                                                                                    | OK Cancel                                                              |

The standard IP settings (factory default) of the gateway are:

IP address 192.168.1.254, Subnet mask 255.255.255.0

So you must set an IP address of your computer which is in the same range as the Gateway plus you must set the subnet mask also the same.

Apply the changes and now you will be able to connect to the gateway via your browser.

4. Now open your web browser and type in the URL field **192.168.1.254** and press enter.

| Definition of the probability of the probability of the probabili |                                | J 🎢 bearun 📈 Fayunia | » 🔍 🔯 🥳 .         |                     |        |
|----------------------------------------------------------------------------------------------------|--------------------------------|----------------------|-------------------|---------------------|--------|
| Proteod Settings       Pagew2.128 PBUS-Gateway         Busice Settings       Ceneral         • Yystem Overview       System Overview         • Proteod Settings       Physical Address       00-50-C2-86-50-01         • Port Settings       Physical Address       00-50-C2-86-50-01         • Port Settings       Physical Address       00-50-C2-86-50-01         • Proteod Settings       Physical Address       00-50-C2-86-50-01         • Proteod Settings       DHCP       OFF         • Paddress       192.168.1.254       Operating Mode       MASTER         • Potocod Settings       192.168.1.254       Operating Mode       MASTER         • Protocod Settings       192.168.1.254       Operating Mode       MASTER         • Protocod Settings       192.168.1.254       Operating Mode       MASTER         • Protocod Settings       192.168.1.254       Operating Mode       MASTER         • Pail                                                                                                    | ddress e http://192.168.1.254/ |                      |                   |                     |        |
| General       System Overview         → System Overview       System Overview         Processing       TCP/IP         → TCP/IP       Predict String         → Prof Settings       Physical Address       00-50-C2-86-50-01         DHCP       OFF         P-Bus 1       Operating Mode       MASTER         DHCP       OFF       P-Bus 2         IP Address       192.168.1.254       Operating Mode       MASTER         Subnetmask       255.255.0       Operating Mode       MASTER         Modbus of RS-232       Baudrate       9600       Slave-address       1         Databits       8       Slave-address       1       AUTO         Modbus on RS-485       1       Handshaking       NONE       Enabled       YES         RS-485       1       Handshaking       NONE       Enabled       YES                                                                                                    | P-C-S                          | PBGW2.128            | PBUS-Gateway      |                     |        |
| → System Overview       System Overview         Interface Setup<br>→ TCP/IP       TCP/IP         → TCP/IP       Physical Address       00-50-C2-86-50-01       Operating Mode       MASTER         Phase       Physical Address       00-50-C2-86-50-01       Operating Mode       MASTER         → Settings       PH Address       192.168.1.254       Operating Mode       MASTER         Modbus RTII Server       IP Address       192.158.1.254       Operating Mode       MASTER         Nonetmask       255.255.0       Modbus on RS-232       Operating Mode       MASTER         Baudrate       9600       Slave-address       1       Inter-frame timeout       AUTO         Databits       8       Inter-frame timeout       AUTO       Modbus on RS-485       Inter-frame timeout       AUTO         Stopbits       1       Handshaking       NONE       Enabled       YES         RS-485       Slave-address       1       Enabled       YES                                                                                                    | General                        | General              |                   |                     |        |
| Idencice Settings     TCP/IP     P-Bus 1       → Port Settings     Physical Address     00-50-C2-86-50-01     Operating Mode     MASTER       P-Bus     DHCP     OFF     P-Bus 2       → Settings     IP Address     192,168,1.254     Operating Mode     MASTER       Modbuse RTU Server     P-Fotocol Settings     Baudrate     9600     Enabled     YES       Parity     NONE     Inter-frame timeout     AUTO       Modbus on RS-485     1     Handshaking     NONE     Enabled     YES       RS-485     NONE     Enabled     YES     1                                                                                                    | → System Overview              | System Overview      |                   |                     |        |
| → TCP/IP       P-Bus 1         → Port Settings       Physical Address       00-50-C2-86-50-01       Operating Mode       MASTER         P-Bus       DHCP       OFF       P-Bus 2       Operating Mode       MASTER         → Settings       IP Address       192.168.1.254       Operating Mode       MASTER         Modbus R11 Server       P-Bus 2       Operating Mode       MASTER         → Protocol Settings       RS-232       Decomposition       Operating Mode       MASTER         Baudrate       9600       Slave-address       1       Inter-frame timeout       AUTO         Parity       NONE       Inter-frame timeout       AUTO       Modbus on RS-485       Inter-frame timeout       AUTO         Handshaking       NONE       Enabled       YES       YES       Inter-frame timeout       AUTO                                                                                                    | Device Setup                   |                      |                   |                     |        |
| → Port Settings     Physical Address     00-50-C2-86-50-01     Operating Mode     MASTER       P-Bue     DHCP     OFF     P-Bus 2       → Settings     IP Address     192.168.1.254     Operating Mode     MASTER       Subnetmask     255.255.0     Operating Mode     MASTER       Modbus of RS-232     Baudrate     9600     Slave-address     1       Databits     8     Inter-frame timeout     AUTO       Parity     NONE     Inter-frame timeout     AUTO       Handshaking     NONE     Enabled     YES       RS-485     1     Enabled     YES                                                                                                    | → TCP/IP Settings              | TCP/IP               |                   | P-Bus 1             |        |
| Phase     DHCP     OFF     P-Buse       → Settings     IP Address     192.168.1.254     Operating Mode     MASTER       Modbuse RTU Server     Subnetmask     255.255.0     Operating Mode     MASTER       → Protocol Settings     RS-232     Enabled     YES       Baudrate     9600     Slave-address     1       Parity     NONE     Inter-frame timeout     AUTO       Stopbits     1     Handshaking     NONE     Enabled     YES       RS-485     Label     YES     Stopbits     1     Inter-frame timeout     AUTO                                                                                                    | → Port Settings                |                      |                   |                     |        |
| P-Base     DHCP     OFF     P-Bas 2       → Settings     IP Address     192.168.1.254     Operating Mode     MASTER       Subnetmask     255.255.0     Modbus on RS-232     Enabled     YES       Modbus RTU Server     Baudrate     9600     Slave-address     1       Parity     NONE     Inter-frame timeout     AUTO       Stopbits     1     Handshaking     NONE     Enabled     YES       RS-485     5     1     Modbus on RS-485     1                                                                                                    |                                | Physical Address     | 00-50-C2-86-50-01 | Operating Mode      | MASTER |
| → Settings         IP Address         192.168.1.254         Operating Mode         MASTER           Subnetmask         255.255.0         Modbus on RS-232         Master         Master           Modbus RTU Server         Baudrate         9600         Enabled         YES           Databits         8         Inter-frame timeout         AUTO           Parity         NONE         Inter-frame timeout         AUTO           Handshaking         NONE         Enabled         YES           RS-485         Enabled         YES                                                                                                    | P-Bus                          | DHCP                 | OFF               | P-Bus 2             |        |
| Modbus R1U Server     Subnetmask     255.255.0     Operating Mode     MASTER       → Protocol Settings     RS-232     Enabled     YES       Baudrate     9600     Slave-address     1       Parity     NONE     Inter-frame timeout     AUTO       Stopbits     1     Modbus on RS-485     1       Handshaking     NONE     Enabled     YES                                                                                                    | → Settings                     | IP Address           | 192.168.1.254     |                     |        |
| Modbus error     Modbus on RS-232       → Protocol Settings     Baudrate     9600     Enabled     YES       Databits     8     Slave-address     1       Parity     NONE     Inter-frame timeout     AUTO       Stopbits     1     Modbus on RS-485       RS-485     NONE     Enabled     YES                                                                                                    |                                | Subnetmask           | 255.255.255.0     | Operating Mode      | MASTER |
| → Protocol Settings Baudrate 9600 Databits 8 Databits 8 Parity NONE Inter-frame timeout AUTO Stopbits 1 Handshaking NONE Enabled YES RS-485 Elume address 1                                                                                                    | Modbus RTU Server              | RS-232               |                   | Modbus on RS-232    |        |
| Databits     8     Slave-address     1       Databits     8     Inter-frame timeout     AUTO       Parity     NONE     Modbus on RS-485       Stopbits     1     Enabled     YES       RS-485     Slave-address     1                                                                                                    | → Protocol Settings            | Baudrata             | 0600              | –<br>Enabled        | YES    |
| Parity NONE Inter-frame timeout AUTO Stopbits 1  Handshaking NONE Enabled YES RS-485 Slope address 1                                                                                                    |                                | Dauurate             | 9000              | Slave-address       | 1      |
| Party NONE<br>Stopbits 1 Modbus on RS-485<br>Handshaking NONE Enabled YES<br>RS-485 Slave address 1                                                                                                    |                                | Databits             |                   | Inter-frame timeout | AUTO   |
| Stoppins 1<br>Handshaking NONE Enabled YES<br>RS-485 Elama address 1                                                                                                    |                                | Parity               | NONE              | Modbus on RS-485    |        |
| Handshaking NONE Enabled YES RS-485 Elava address 1                                                                                                    |                                | Stopbits             | 1                 |                     |        |
| RS-485 Slave address 1                                                                                                    |                                | Handshaking          | NONE              | Enabled             | YES    |
| Slave-duiress I                                                                                                    |                                | RS-485               |                   | Slave-address       | 1      |
| Baudrate 9800 Inter-frame timeout AUTO                                                                                                    |                                | Baudrate             | 9600              | Inter-frame timeout | AUTO   |
| Databite 8 Modbus on TCP/IP                                                                                                    |                                | Datahits             | 8                 | Modbus on TCP/IP    |        |

This is an overview window you can see the settings of your Gateway.

You have to modify only two settings to enable the communication.

5. You have to modify the P-Bus settings with left mouse click on P-Bus ->settings tab

| PCS                                                  | PBGW2.128 PBUS-Gateway          |          |
|------------------------------------------------------|---------------------------------|----------|
| General                                              | P-Bus                           |          |
| → System Overview                                    | Settings                        |          |
| Device Setup<br>→ TCP/IP Settings<br>→ Port Settings | P-Bus 1                         |          |
| , for counge                                         | Configured Operating Mode       | Master 💌 |
| P-Bus                                                | Current Operating Mode          | MASTER   |
| → Settings                                           | I/O-Modules                     | 25       |
|                                                      | Loadunits                       | 36       |
| Modbus RTU Server                                    | Overload                        | NO       |
| → Protocol Settings                                  | P-Bus 2                         |          |
|                                                      | Configured Operating Mode       | Slave 💌  |
|                                                      | Current Operating Mode          | SLAVE    |
|                                                      | I/O-Modules                     | 0        |
|                                                      | Loadunits                       | 0        |
|                                                      | Overload                        | NO       |
|                                                      |                                 |          |
|                                                      | Apply Settinge Discard Settings |          |

Modify P-Bus1 Configured Operating Mode to Master. And Apply the Settings with pressing the button down.

6. And you have to enable the Ethernet port for Modbus TCP/IP communication. Check the ModbusTCP/IP Enabled checkbox and press Apply Settings button.

| PCS PBUS-Gateway - Windows Int                       | ernet Explorer            |                                                     |                 |
|------------------------------------------------------|---------------------------|-----------------------------------------------------|-----------------|
| 🕒 🕑 👻 🖉 http://192.168.1.254                         | /MBPROT.HTM               | ▼ 4 <sub>7</sub> ×                                  | <u>₽</u> -      |
| 😭 🏟 🔏 PCS PBUS-Gateway                               |                           |                                                     | 🔓 • 🗟 • 🖶 • 🎽   |
| P-C-S                                                | PBGW2.128 PB              | 8US-Gateway                                         | Firmware: v1.00 |
| y dystem overview                                    | Protocol Settings         |                                                     |                 |
| Device Setup<br>→ TCP/IP Settings<br>→ Port Settings | Modbus on RS-232          |                                                     | -               |
|                                                      | Enabled                   | V                                                   |                 |
| P-Bus                                                | Slave-address             | 1                                                   |                 |
| → Settings                                           | Inter-frame timeout       | ☑ Auto 50 * 0.1ms                                   |                 |
| Modbus RTU Server<br>→ Protocol Settings             | Modbus on RS-485          |                                                     | -               |
|                                                      | Enabled                   |                                                     |                 |
|                                                      | Slave-address             | 1                                                   |                 |
|                                                      | Inter-frame timeout       | ☑ Auto 50 * 0.1ms                                   |                 |
|                                                      | Modbus on TCP/IP          |                                                     |                 |
|                                                      |                           |                                                     | -               |
|                                                      | Enabled                   | V                                                   |                 |
|                                                      | TCP Port                  | 502                                                 |                 |
|                                                      | !! Applying settings caus | ses a stop and restart of all Modbus Communications | s !!            |
|                                                      | This can take a few sec   | onds.                                               |                 |
|                                                      | Apply Settings D          | viscard Settings                                    |                 |
|                                                      |                           |                                                     | <b>T</b>        |

Now the gateway settings are done. You can switch off your browser. Later if your small P-Bus installation is working you can modify other settings to adapt your network to the real installation of yours.

#### 3.3 Settings of the PCD

The necessary steps for setting up your PCD3:

- Check that your PCD is capable of working with P-Bus FBoxes. (You need PCD3.Mxxxx / PCD2.M5xxx: series of PCD with Modbus capable firmware V1.10.16, installed and licensed Saia Modbus library and installed P-Bus library.)
- 2. Restore the project: P-Bus\_Quick\_Start\_projectxxxxx.zip using PG5 Project Manager "Project → Restore menu.
- 3. Go to the project tree and first check the online settings. The settings should be S-Bus USB with PGU = Yes. If you have other type of connection, like serial PGU, please apply the necessary settings, which are needed for program downloading.

|                                       |    | Decap                    |  |
|---------------------------------------|----|--------------------------|--|
| - S-BUS USB                           |    | C Due LICD               |  |
|                                       |    | S-DUS USD                |  |
| S-Bus station number                  | ər | 254                      |  |
| Auto Station                          | 21 | No                       |  |
| Usb serial number                     |    | <i care="" don't=""></i> |  |
|                                       |    |                          |  |
| Refresh USB list                      |    | (Scan)                   |  |
| Refresh USB list<br>Number of retries |    | (Scan)<br>3              |  |
| Refresh USB list<br>Number of retries | 4  | (Scan)<br>3              |  |

4. Open the Device configurator and check the important settings like PLC type and PCD memory settings

5. Go to the onboard communication tab and check the Ethernet port settings. If you need other network settings please apply the new settings and be ensured that the P-Bus / Modbus Gateway and the PCD are connected to the same network with different IP address (If you have notebook in the network it must have different IP also).

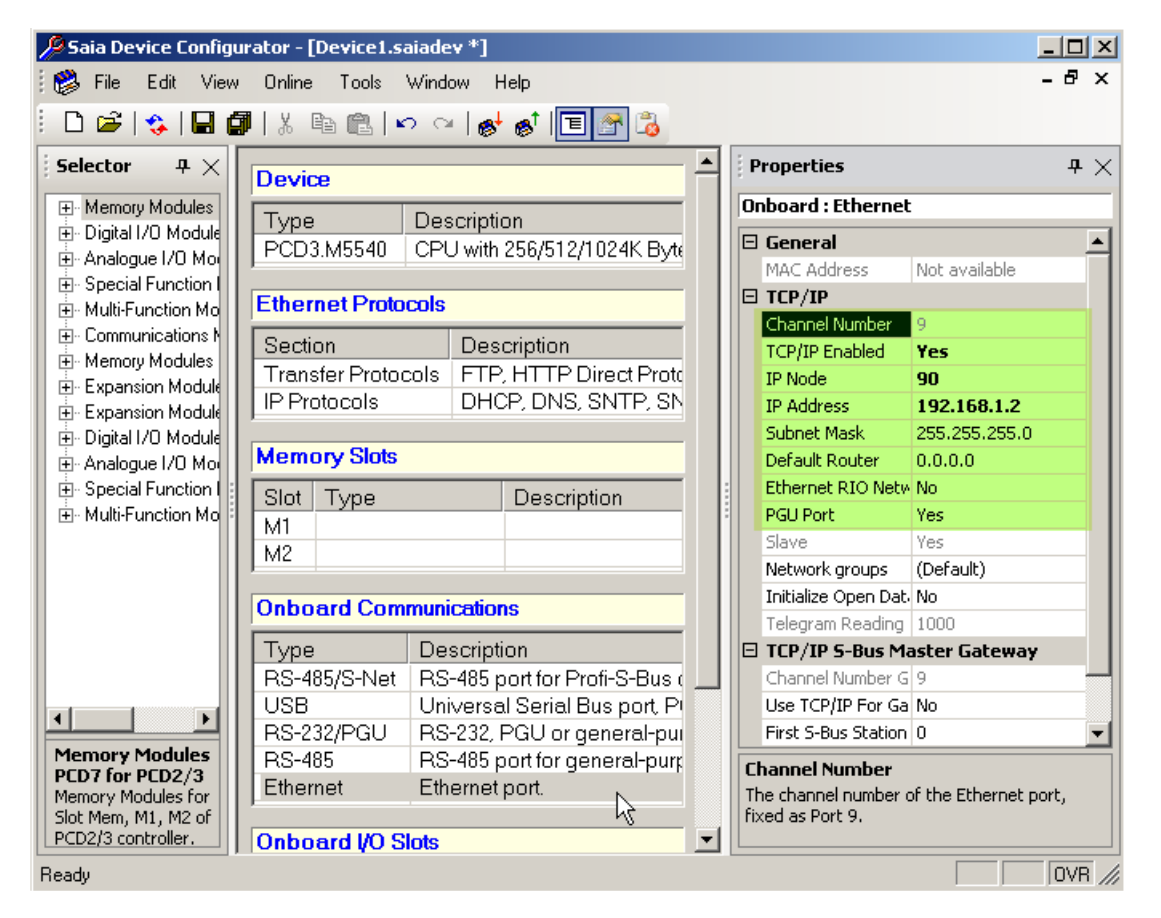

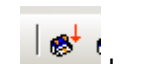

- 6. Download the hardware settings into the PCD with pressing the button.
- 7. Double Click on to the Build Options tab in the Project Tree and press the "Set Defaults" button of the bottom of the popup window.
- 8. Go to the Fupla program called "**pbus\_test\_ethernet.fup**" and check the pages.
- 9. On the first page there are the FBoxes for setting up the Modbus TCP communication.
- 10. The FBoxes and their settings:

#### Heavac Init FBox:

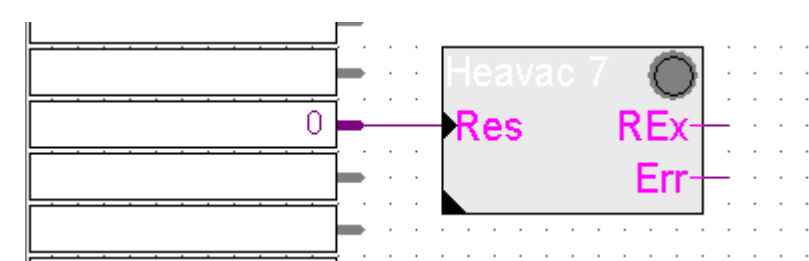

No special settings are needed. The Heavac Init FBox is placed because of some internal functions is used by the P-Bus FBoxes.

Init Client TCP FBox:

Control Systems and Components

|                     |               |          |     |     |      |     |   | 4 Þ        | × |   | Properties                    |              | Ψ× |
|---------------------|---------------|----------|-----|-----|------|-----|---|------------|---|---|-------------------------------|--------------|----|
|                     |               |          |     |     |      |     |   |            |   | Μ | Iodbus SAIA Client:Init Clien | it TCP       | -  |
|                     |               |          | • • | • • |      | • • |   | · ·<br>· · |   |   | ₹↓   ≫                        |              |    |
|                     |               | • •      |     |     |      |     | Ċ | • •        |   |   | General                       |              |    |
| Modbuc Client       |               |          |     |     |      |     |   |            |   |   | (Name)                        | ModbusClient |    |
|                     | P O           | · · ·    | · · | · · | <br> | · · |   | · ·        |   |   | Comment                       |              |    |
|                     | Active-       | <u> </u> | • • | • • |      | • • | · | • •        |   |   | Adjust Parameters             |              |    |
|                     | Error-        |          |     |     |      | : : | ÷ |            |   |   | Channel                       | Channel 4    |    |
|                     | LIIU          |          |     |     |      |     |   |            |   |   | Remote port number            | 502          |    |
|                     |               | • •      | • • | • • | • •  | • • | · | • •        |   |   | Protocol                      | Modbus/TCP   |    |
|                     | ua Clianata a |          |     |     |      | : : | ÷ |            |   |   | Idle disconnect time [s]      | 10           |    |
|                     | usclient      |          |     |     |      |     |   |            |   |   | Timeout [s]                   | 5.0          |    |
| 📙 🛛 🕒 Def Unit Clie | ent 🔵         |          | • • |     |      | • • |   |            |   |   | Repetitions                   | 1            |    |
|                     | Activo        |          | • • |     |      |     | : |            |   | Ð | Static Symbols                |              |    |
|                     | Active        |          |     |     |      |     |   |            |   | Ð | Advanced Info                 |              |    |

**Channel** - Logical channel. If several Client FBoxes are used, each one must use a different channel

**Remote port number** is the port number (502), which is set in the Persy Gateway.

**Protocol** is Modbus/TCP which is used by Persy Gateway.

Timings, Repetitions can be left as default.

If you have large network it is possible that you need different timing. For the right settings please refer to the Modbus user manual.( SFC\_Modbus\_Classic\_V1.5.pdf)

If you are online you can delete the error counter by pressing the clear button in the adjust window.

# Def Unit Client FBox:

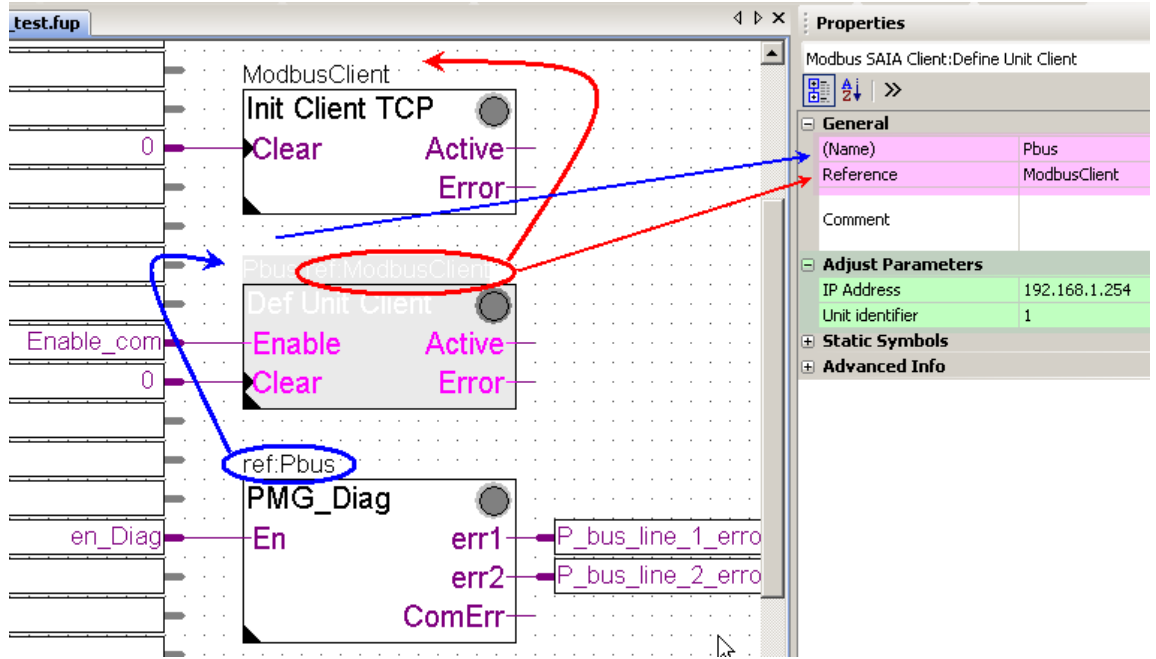

Reference connection is needed between the Init Client TCP FBox and the Def Unit Client FBox.

Reference connection is needed between the Def Unit Client FBox and the following P-Bus FBoxes.

You can change the name of the FBoxes but the reference connection must be kept, if not you will get error message during the build.

IP address (192.168.1.254) is the IP address of the Persy Modbus/P-Bus Gateway.

Unit identifier (1) – is used to determine the Modbus address of the Gateway (address of the Modbus slave) if you are using RS485 line for the communication with the P-Bus gateway. Use the "1" in both side (PCD and the P-Bus gateway) if you are using Modbus TCP for communication.

#### 😐 Z 🕇 🛛 🖊 Pbus,ref:ModbusClient General Def Unit Client (Name) Pbus Reference Enable Enable com Active Comment 0 Clear Error Adjust Parameters bus gateway hardware diagnos Configured num. of mod. PB1... 9 Configured num. of mod. PB2... 0 🗄 Static Symbols en Diag bus line 1 erro ·En err1 Advanced Info bus line 2 erro err2 ComErr

PMG Diag FBox:

In the FBox it is possible to set up how many P-Bus modules are installed per each P-Bus line.

If the "Configured number of modules" does not match the number of modules recognized by the P-Bus / Modbus gateway the user gets error. If the "Configured number of modules" is set to "0" the error generation is switched off.

- 11. On the following Fupla pages there can be many different P-Bus FBoxes found. You can use them according to your project. If you need more than one from one kind of P-Bus FBoxes you can place them on, but strictly after the first Fupla page and set up the reference connection. If you place a P-Bus FBox before the second page you will get error message during build because of the faulty reference connection. If you do not need all of the placed P-Bus FBox you can delete the unnecessary ones.
- 12. It is necessary to set up on the face of every each P-Bus FBoxes the **Port** number and **Mod**ule number. The port number represents the identification number of P-Bus line (1 or 2) of the P-Bus / Modbus Gateway is used to connect the physical P-Bus module to the gateway. The Module number is the address number of the physical P-Bus module. It is possible to read out this number from the address stick plugged into the P-Bus module.

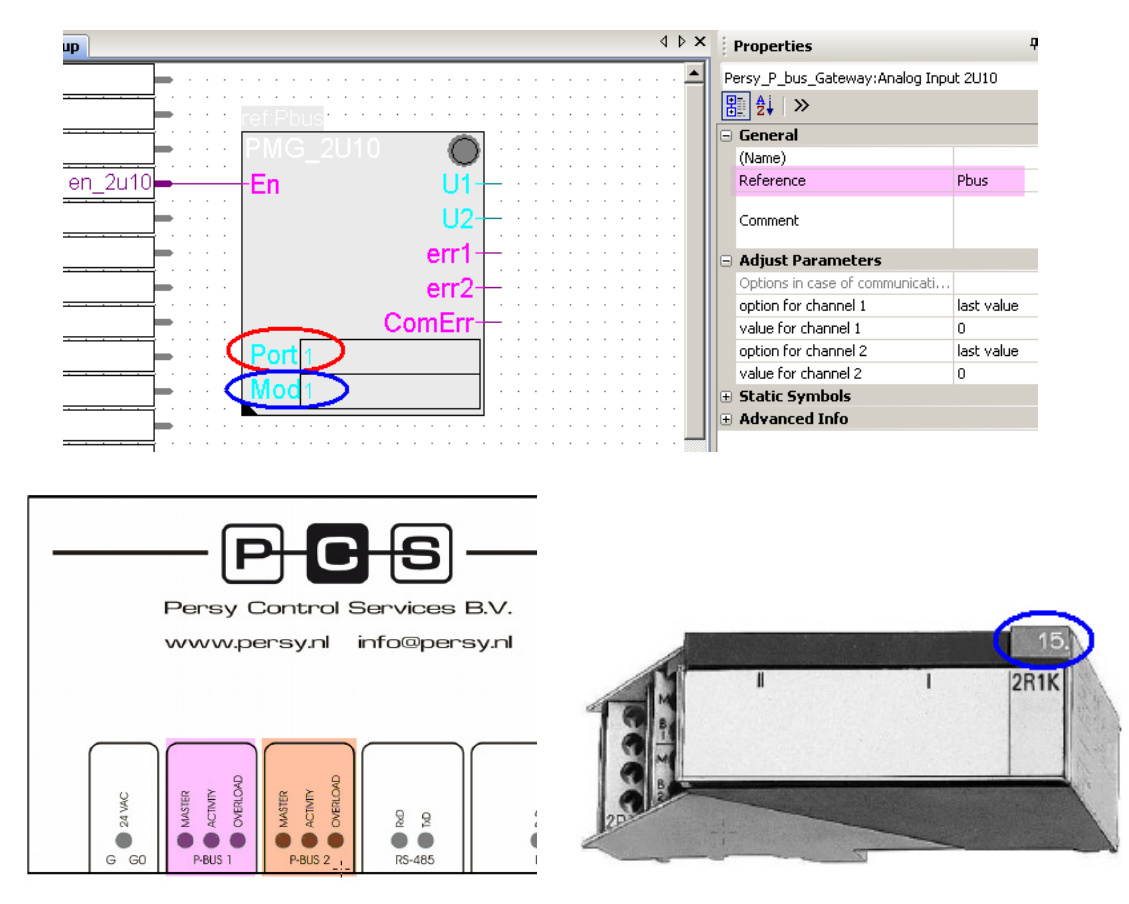

- 13. After setting up the Port and the Module number of the used P-Bus FBoxes the project is ready to build and download.
- 14. After the project download the user can go online in the Fupla and can enable the used FBoxes step by step. If every communication parameter and other settings were correct the communication must start between the P-Bus / Modbus gateway and the PCD. If the P-Bus line is correctly installed to the physical P-Bus modules and the modules are correctly installed and put under power the Gateway can read out the information from the physical P-Bus modules and can transfer the data to the PCD and back.

## 4 Using the Gateway with Modbus RTU on RS485 serial line

#### 4.1 Hardware Installation

#### Important !

Before you start the hardware installation you should be familiar with the hardware manual of the used modules, Gateway, PCD3.Mxxxx, Ethernet switch, Power supplies in order to know the wiring, necessary power supply and pin layout of the used hardware.

Hardware elements overview:

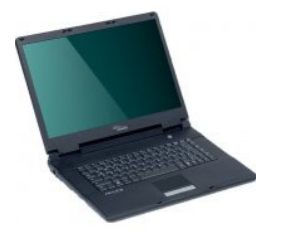

http://www.notebooksarok.hu/product\_images/8cdbababf84045eaddfad7134142f6ba.jpg http://www.superwarehouse.com/3Com\_OfficeConnect\_Dual\_Speed\_5\_Port\_Switch/3C167

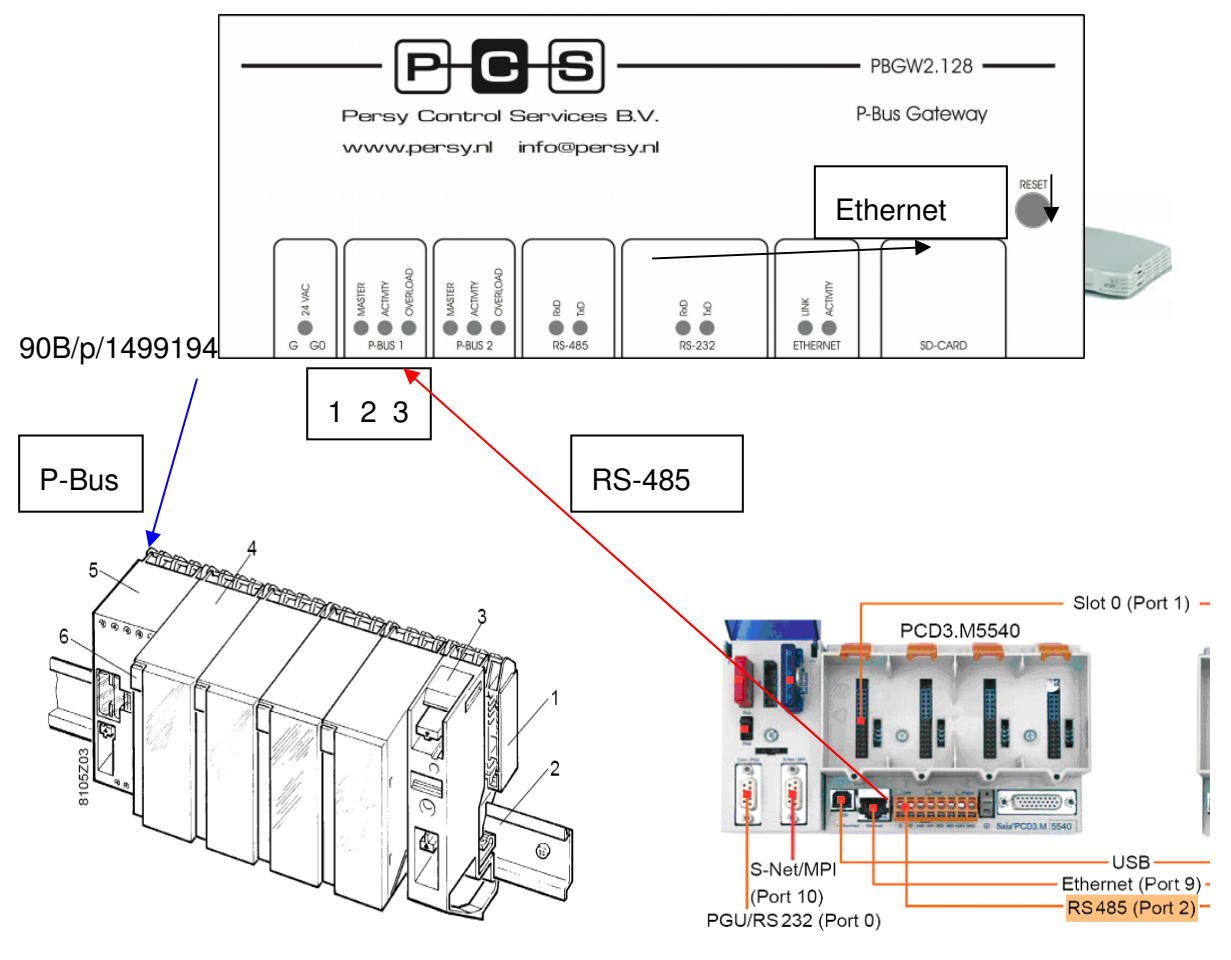

1 I/O bar PTX1...,

2 Standard mounting rail

- 3 Phase supply block PTX1.00
- 4 I/O module PTM1...
- 5 Module supply block PTX1.01
- 6 Address plug PTG1...

#### Steps of building the hardware together:

- Connect the Persy gateway P bus1 (PC, PU, PD) pins to PTX1.01 module (PC, PU, PD) pins. 3-core round cable (unshielded).
- Connect 24 VAC to Persy gateway (G, G0) pins and PTX1.01 module (G, G0) pins.
- Connect 24 VDC to PCD3.Mxxxx
- Connect Persy Gateway RS-485 port to PCD3.Mxxxx RS-485 port.

pin 1 means Data A must be connected to PCD3.Mxxxx /D pin

pin 2 means Data B must be connected to PCD3,Mxxxx D pin

pin 3 means shield must be connected if you have long wires

in case of long wiring do not forget to install termination resistor of the communication lines according to PCD3.Mxxxx manual

- Connect power for the Ethernet switch (patch cable)
- Connect PC Ethernet connector to the switch
- Install the terminal block of the P-Bus function module onto the backplane
- Install the P-Bus function module
- Put the address plug into the module
- Check the wiring and switch on the power ©
- After power on the 24VAC LED should be green on Persy gateway. And if you have chosen P-Bus port 1 to communicate with the P-Bus module the Master LED should be green and activity LED must be flashing yellow above this terminal (of course the port must be enabled in the settings, it is described later).
- After power on the 24VAC LED should be green on Persy gateway. And If you have chosen P-Bus port 2 to communicate with the P-Bus module the Master LED should be green and activity LED must be flashing yellow above this terminal (of course the port must be enabled in the settings, it is described later).
- If you are connected to Persy Gateway via Ethernet the Link and Activity LED's must be green and yellow to show you that there is online connection
- LED's on the RS-485 would be yellow if the communication is enabled inside of the Fupla program. (if you don't have Fupla program with enabled communication and the LED's are yellow the wires are changed and the LED's shows this error.

#### 4.2 Software settings of P-Bus gateway

First you have to modify your PC LAN settings in order to connect to the Persy P-Bus/Modbus gateway. The gateway can be configured via your web browser (Internet Explorer or Mozilla or Opera e.t.c)

The necessary steps are the following:

1. Open the network connection of your computer

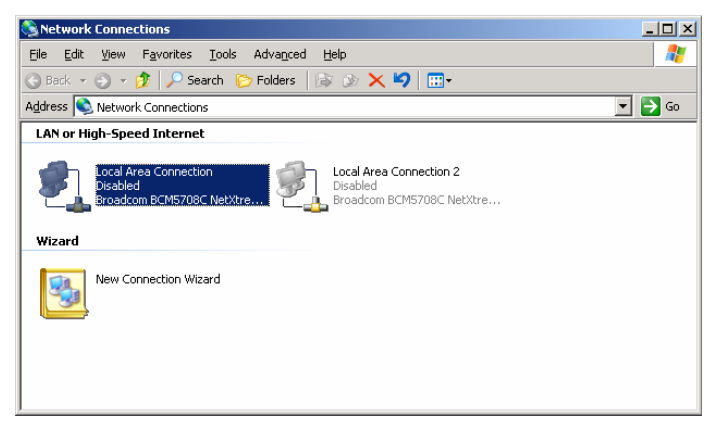

2. Right mouse click on Local Area Connection which will be used for communicating with the gateway (if you have several Ethernet card installed into your PC you must choose one which are connected to the Gateway) and chose Internet protocol TCP/IP and click on the properties button of the popup window.

| 🚣 Local Area Connection Properties 🔋                                                                                                    |
|----------------------------------------------------------------------------------------------------|
| General Advanced                                                                                                    |
| Connect using:                                                                                                    |
| Broadcom BCM5708C NetXtreme II                                                                                                    |
| This connection uses the following items:                                                                                                    |
| Client for Microsoft Networks     Ple Chient for Microsoft Networks     Ple and Printer Sharing for Microsoft Networks     Ple and Printer Sharing for Microsoft Networks     Internet Protocol (TCP/IP)                               |
| Install         Uninstall         Properties           Description         Transmission Control Protocol/Internet Protocol. The default wide area network protocol that provides communication across diverse interconnected networks. |
| ✓ Show icon in notification area when connected ✓ Notify me when this connection has limited or no connectivity                                                                                                    |
| OK Cancel                                                                                                    |

3. In the next popup window you must write down your original network settings on a peace of paper to remember. And modify your network settings as you can see on the picture below.

| ernet Protocol (TCP/IP) Propert                                                                                  | ies 🤶 🤶                                                                  |
|----------------------------------------------------------------------------------------------------|--------------------------------------------------------------------------|
| You can get IP settings assigned aut<br>this capability. Otherwise, you need<br>for the appropriate IP settings. | omatically if your network supports<br>to ask your network administrator |
| O Obtain an IP address automatic                                                                                 | ally                                                                     |
| $\neg \odot$ Use the following IP address:-                                                                      |                                                                          |
| IP address:                                                                                                    | 192.168.1.1                                                              |
| S <u>u</u> bnet mask:                                                                                            | 255 . 255 . 255 . 0                                                      |
| Default gateway:                                                                                                 | · · ·                                                                    |
| C Obtain DNS server address aut                                                                                  | omatically                                                               |
| . Use the following DNS server a                                                                                 | ddresses:                                                                |
| Preferred DNS server:                                                                                            | · · ·                                                                    |
| Alternate DNS server:                                                                                            | · · ·                                                                    |
|                                                                                                    | Ad <u>v</u> anced                                                        |
|                                                                                                    |                                                                          |

The standard IP settings (factory default) of the gateway are: IP address **192.168.1.254**, Subnet mask **255.255.255.0** 

So you must set an IP address of your computer which is in the same range as the Gateway plus you must set the subnet mask also the same.

Apply the changes and now you will be able to connect to the gateway via your browser.

4. Now open your web browser and type in the URL field **192.168.1.254** and press enter.

| BGW2.128 I                   | PBUS-Gateway                                                                                                    |                                                                                                    |                                                                                                    |
|------------------------------|----------------------------------------------------------------------------------------------------|----------------------------------------------------------------------------------------------------|----------------------------------------------------------------------------------------------------|
| Generai<br>System Overview   |                                                                                                    |                                                                                                    |                                                                                                    |
| TCP/IP                       |                                                                                                    | P-Bus 1                                                                                                    |                                                                                                    |
| Physical Address<br>DHCP     | 00-50-C2-86-50-01<br>OFF                                                                                                    | Operating Mode<br><b>P-Bus 2</b>                                                                                                    | MASTER                                                                                                    |
| IP Address<br>Subnetmask     | 192.168.1.254<br>255.255.255.0                                                                                                    | Operating Mode                                                                                                    | MASTER                                                                                                    |
| RS-232                       |                                                                                                    |                                                                                                    |                                                                                                    |
| Baudrate                     | 9600                                                                                                    | Enabled<br>Slave-address                                                                                                    | YES<br>1                                                                                                    |
| Parity                       | NONE                                                                                                    | Inter-frame timeout                                                                                                    | AUTO                                                                                                    |
| Stopbits                     | 1                                                                                                    | Modbus on RS-485                                                                                                    |                                                                                                    |
| Handshaking<br><b>RS-485</b> | NONE                                                                                                    | Enabled<br>Slave-address                                                                                                    | YES<br>1                                                                                                    |
| Baudrate                     | 9600                                                                                                    | –<br>Inter-frame timeout                                                                                                    | AUTO                                                                                                    |
|                              | PBGW2.128 I<br>Ceneral<br>System Overview<br>TCP/IP<br>Physical Address<br>DHCP<br>IP Address<br>Subnetmask<br>RS-232<br>Baudrate<br>Databits<br>Parity<br>Stopbits<br>Handshaking<br>RS-485<br>Baudrate | PBGW2.128 PBUS-Gateway General System Overview TCP/IP Physical Address 00-50-C2-86-50-01 DHCP OFF IP Address 192.168.1.254 Subnetmask 255.255.255.0 RS-232 Baudrate 9600 Databits 8 Parity NONE Stopbits 1 Handshaking NONE RS-465 Baudrate 9600 | PBGW2.128 PBUS-Gateway         P-Bus 1         System Overview         P-Bus 1         Physical Address       00-50-C2-86-50-01       Operating Mode         DHCP       OFF       P-Bus 2       Operating Mode         IP Address       192.168.1.254       Operating Mode       Modbus on RS-232         Baudrate       9600       Enabled       Slave-address       Inter-frame timeout         Modbus on RS-485       Inter-frame timeout       Modbus on RS-485       Enabled         Stopbits       1       Handshaking       NONE       Enabled       Slave-address         Rs-485       9800       Inter-frame timeout       Modbus on RS-485       Enabled       Slave-address |

This is an overview window you can see the settings of your Gateway.

5. You have to modify the P-Bus settings with left mouse click on P-Bus ->settings tab

| P-C-S                                                | PBGW2.128 PBUS-           | -Gateway |  |  |  |
|------------------------------------------------------|---------------------------|----------|--|--|--|
| General                                              | P-Bus                     |          |  |  |  |
| → System Overview                                    | Settings                  |          |  |  |  |
| Device Setup<br>→ TCP/IP Settings<br>→ Port Settings | P-Bus 1                   |          |  |  |  |
|                                                      | Configured Operating Mode | Master - |  |  |  |
| P-Bus                                                | Current Operating Mode    | MASTER   |  |  |  |
| → Settings                                           | I/O-Modules               | 25       |  |  |  |
|                                                      | Loadunits                 | 36       |  |  |  |
| Modbus RTU Server                                    | Overload                  | NO       |  |  |  |
| → Protocol Settings                                  | P-Bus 2                   |          |  |  |  |
|                                                      | Configured Operating Mode | Slave 💌  |  |  |  |
|                                                      | Current Operating Mode    | SLAVE    |  |  |  |
|                                                      | I/O-Modules               | 0        |  |  |  |
|                                                      | Loadunits                 | 0        |  |  |  |
|                                                      | Overload                  | NO       |  |  |  |
|                                                      | Apply Settings Discard    | Settings |  |  |  |

Modify P-Bus1 Configured Operating Mode to Master. And Apply the Settings with pressing the button down.

6. You have to modify the Port settings with left mouse click on Port settings in Device Setup tab

| PCS                                                  | PBGW2.128      | PBUS-Gateway     | Firmware: v1.00 |
|------------------------------------------------------|----------------|------------------|-----------------|
| General                                              | Device Setup   |                  |                 |
| → System Overview                                    | Port Settings  |                  |                 |
| Device Setup<br>→ TCP/IP Settings<br>→ Port Settings | RS-232         |                  |                 |
|                                                      | Baudrate       | 9600 -           |                 |
| P-Bus                                                | Databits       | 8 •              |                 |
| → Settings                                           | Parity         | NONE -           |                 |
| Marchan DZH Provide                                  | Stopbits       | 1 •              |                 |
| → Protocol Settings                                  | Handshaking    | NONE             |                 |
|                                                      | RS-485         |                  |                 |
|                                                      | Baudrate       | 9600 💌           |                 |
|                                                      | Databits       | 8 💌              |                 |
|                                                      | Parity         | NONE -           |                 |
|                                                      | Stopbits       | 1                |                 |
|                                                      | Apply Settings | Discard Settings |                 |

You can see the necessary values on the picture. Of course you can modify or adapt these values, but you have to set the same into the Modbus communication FBox in the Fupla.

7. And you have to enable the Modbus on RS-485 and set the slave address to 1. Press Apply Settings button to accept the changes.

| PCS PBUS-Gateway - Windows                           | Internet Explorer        |                   |                                     | _0              |
|------------------------------------------------------|--------------------------|-------------------|-------------------------------------|-----------------|
| 🕘 🕘 🔻 🙋 http://192.168.1.                            | 254/MBPROT.HTM           |                   | <u>▼</u>                            | <u>م</u>        |
| 😚 🥻 PCS PBUS-Gateway                                 |                          |                   |                                     | 👌 • 🗟 - 🖶 •     |
| P C S                                                | BGW2.128 PE              | 3US-Gatev         | way                                 | Firmware: v1.00 |
| General<br>→ System Overview                         | Wodbus RTU Server        |                   |                                     |                 |
|                                                      | Protocol Settings        |                   |                                     |                 |
| Device Setup<br>→ TCP/IP Settings<br>→ Port Settings | Modbus on RS-232         |                   |                                     |                 |
|                                                      | Enabled                  | V                 |                                     |                 |
| P-Bus                                                | Slave-address            | 1                 |                                     |                 |
| → Settings                                           | Inter-frame timeout      | Auto              | 50 * 0.1ms                          |                 |
| Modbus RTU Server<br>→ Protocol Settings             | Modbus on RS-485         |                   |                                     |                 |
|                                                      | Enabled                  | V                 |                                     |                 |
|                                                      | Slave-address            | 1                 |                                     |                 |
|                                                      | Inter-frame timeout      | Auto              | 50 * 0.1ms                          |                 |
|                                                      | Modbus on TCP/IP         |                   |                                     |                 |
|                                                      | Enabled                  | V                 |                                     |                 |
|                                                      | TCP Port                 | 502               |                                     |                 |
|                                                      | !! Applying settings cau | ises a stop and i | restart of all Modbus Communication | ons !!          |
|                                                      | This can take a few see  | conds.            |                                     |                 |
|                                                      | Apply Settings           | Discard Settings  |                                     |                 |
|                                                      |                          |                   |                                     |                 |

Now the gateway settings are done. You can switch off your browser. Later if your small P-Bus installation is working you can modify other settings to adapt your network to the real installation of yours.

#### 4.3 Settings of PCD3.Mxxxx

The necessary steps for setting up your PCD3:

- Check that your PCD is capable of working with P-Bus FBoxes. (You need PCD3.Mxxxx / PCD2.M5xxx: series of PCD with Modbus capable firmware V1.10.16, installed and licensed Saia Modbus library and installed P-Bus library.)
- 2. Restore the project: P-Bus\_Quick\_Start\_projectxxxxx.zip using PG5 Project Manager "Project → Restore menu.
- 3. Go to the project tree and first check the online settings. The settings should be S-Bus USB with PGU = Yes. If you have other type of connection, like serial PGU, please apply the necessary settings, which are needed for program downloading.

| Ξ | S-Bus USB            |                          |  |
|---|----------------------|--------------------------|--|
|   | Channel Type         | S-Bus USB                |  |
|   | PGU                  | Yes                      |  |
|   | S-Bus station number | 254                      |  |
|   | Auto Station         | No                       |  |
|   | Usb serial number    | <i care="" don't=""></i> |  |
|   | Refresh USB list     | (Scan)                   |  |
|   | Number of retries    | 3                        |  |
|   | k                    |                          |  |

4. Open the Device Configurator and check the important settings like PLC type and PCD memory settings

5. Go to the onboard communication tab and check the "RS-485 port for general purpose" settings. Please disable the serial S-Bus support for this port.

| 🤌 Saia Device Configurator - [Device1.saiadev]                             |   |                                |                    |  |
|----------------------------------------------------------------------------|---|--------------------------------|--------------------|--|
| File Edit View Unline Lools Window Help                                    |   |                                | ~                  |  |
| 🗅 📽   😪 📕 🥼 🐰 🖻 🋍   🗠 역   🥪 💰 🔳 🚮                                          |   |                                |                    |  |
| Selector # X                                                               | - | Properties                     | $_{	au} 	imes$     |  |
| Memory Modules                                                             |   | Onboard : RS-485               |                    |  |
| Digital I/O Module     Iype     Description     Description                |   | Serial S-Bus                   |                    |  |
| ⊕ Analogue I/0 Mo     ☐ PCD3.M5540 CPU with 256/512/1024K Bytes RAM, 4 I/0 |   | Port Number                    | 2                  |  |
| Special Function I                                                         |   | Enabled Serial S-Bus           | ∽<br>No            |  |
| Multi-Function Mo     Ethernet Protocols                                   |   | Full Protocol (PGL)            | Yes                |  |
| Communications Section Description                                         |   | E Serial S-Bus Master G        | ateway             |  |
| Hemory Modules                                                             |   | Port Number Gateway            | 2                  |  |
| Expansion Module IP Protocols DHCP, DNS, SNTP, SNMP protocols              |   | Use Serial S-Bus For Gat I     | No                 |  |
| ⊕ Digital I/D Module                                                       |   | First S-Bus Station Serial (   | 0                  |  |
| Analogue I/O More Memory Slots                                             |   | Last S-Bus Station Serial      | 253                |  |
| Special Function I State Turne Description                                 |   | 🗉 Serial S-Bus Mode And Timing |                    |  |
| Multi-Function Mo     Mo     M1                                            |   | Mode (                         | Data Mode          |  |
| M2                                                                         |   | Baud Rate 9                    | 9600 Baud          |  |
|                                                                            |   | Response Timeout [ms] (        | 0                  |  |
| Onhoard Communications                                                     |   | Training Sequence Delay (      | 0                  |  |
| Chibida Communications                                                     |   | Turnaround Delay [ms]          | 0                  |  |
| Type Description                                                           |   |                                |                    |  |
| RS-485/S-Net RS-485 port for Profi-S-Bus or general-put                    |   |                                |                    |  |
| USB Universal Serial Bus port, PGU or genera                               |   |                                |                    |  |
| RS-232/PGU RS-232, PGU or general-purpose serial p                         |   |                                |                    |  |
| Memory Modules RS-485 RS-485 port for general-purpose commun               |   | Port Number                    |                    |  |
| Memory Modules for Ethernet Ethernet port.                                 |   | The port number of the RS-4    | 185 port, fixed as |  |
| Slot Mem, M1, M2 of                                                        |   | Port 2.                        |                    |  |
| CD2/3 controller.                                                          | - |                                |                    |  |
| Ready                                                                      |   |                                | OVR /              |  |

- 6. Download the hardware settings into the PCD with pressing the button.
- Double Click on to the Build Options tab in the Project Tree and press the "Set Defaults" button of the bottom of the popup window.
- 8. Go to the Fupla program called "**pbus\_test\_RS485.fup**" and check the pages
- 9. On the first page there are the FBoxes for setting up the serial Modbus communication.
- 10. The FBoxes and their settings:

Heavac Init FBox:

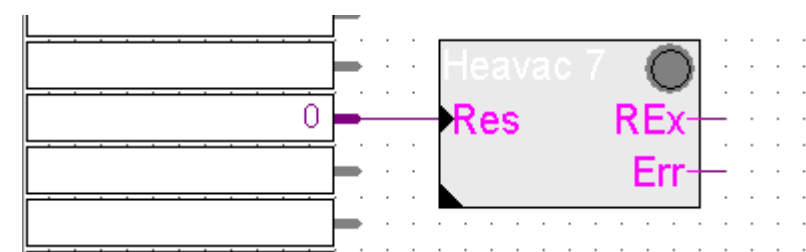

No special settings are needed. The Heavac Init FBox is placed because of some internal functions is used by the P-Bus FBoxes.

| Modbuscherit                  |   | MOODOS SATA CIIGUCITHIC CIIG | SILK5        |
|-------------------------------|---|------------------------------|--------------|
| Init Client RS                |   | ∄ 2↓   ≫                     |              |
| 0 Clear Active                | e | 🛛 General                    |              |
|                               |   | (Name)                       | ModbusClient |
| Pbus.ref:ModbusClient         |   | Comment                      |              |
| Def Linit Client              |   | Adjust Parameters            |              |
|                               |   | Channel                      | Channel 1    |
| itclient Enable Active Active |   | Serial port                  | Port 2       |
| Clear Error                   |   | Line type                    | RS485        |
|                               |   | Transmission speed           | 9600 bps     |
|                               |   | Bits-Parity-Stop             | 8-N-1        |
|                               |   | Protocol                     | Modbus/RTU   |
|                               |   | Timeout [s]                  | 1.0          |
| - PMG Diag 💮 💮                |   | Repetitions                  | 1            |
|                               |   | Static Symbols               |              |

#### Init Client RS FBox:

**Channel:** Logical channel. If several Client FBoxes are used, each one must use a different channel

**Serial Port:** is the RS-485 port number of PCD3.Mxxxx. (take care and check which serial port is supported by this Modbus implementation)

Line type: must be RS485

Transmission speed: 9600 bps must be the same settings like in the Persy Gateway

**Bits-Parity-Stop:** must be 8-N-1 same settings like Persy gateway.

**Protocol:** Modbus/RTU (Persy Gateway supports Modbus RTU over RS-232, RS485, and TCP/IP)

Timings (Timeout, Repetitions): can be left as default.

If you have large network it is possible that you need different timing. For the right settings please refer to the Modbus user manual. (SFC\_Modbus\_Classic\_V1.5.pdf)

If you are online you can delete the error counter by pressing the clear button in the adjust window.

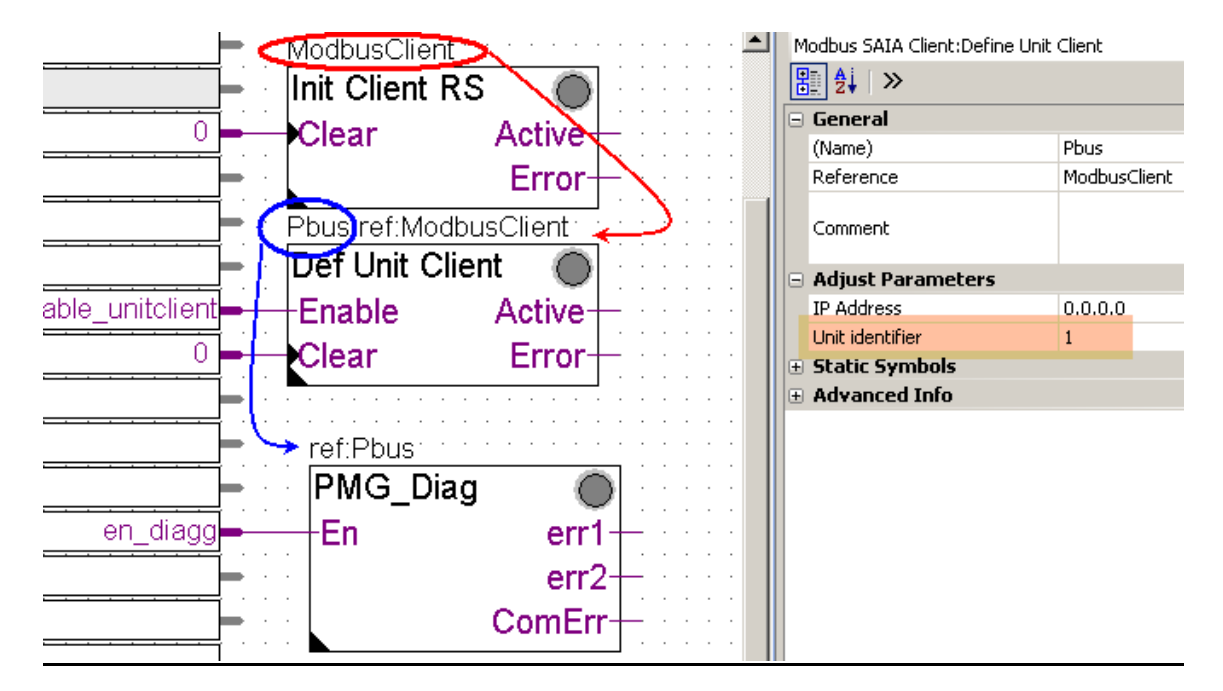

#### Def Unit Client FBox:

Reference connection is needed between the Init Client RS FBox and the Def Unit Client FBox.

Reference connection is needed between the Def Unit Client FBox and the following P-Bus FBoxes.

You can change the name of the FBoxes but the reference connection must be kept if not you will get error message during the build.

IP address (192.168.1.254) is not important because we use serial communication.

Unit identifier (1) – is used to set the Modbus address of the Gateway (<u>address of the</u> <u>Modbus slave</u>) if you are using RS485 line for the communication with the P-Bus gateway.

If you have several other Modbus slaves on the serial network it is necessary to give different Unit identifier (slave address) to them.

# (You must check the firmware revision inside of Persy P-Bus gateway and download firmware 1.01at least. The older firmware only supports Modbus slave address 1.)

If you are online you can delete the error counter and request counter by pressing the clear buttons in the adjust window.

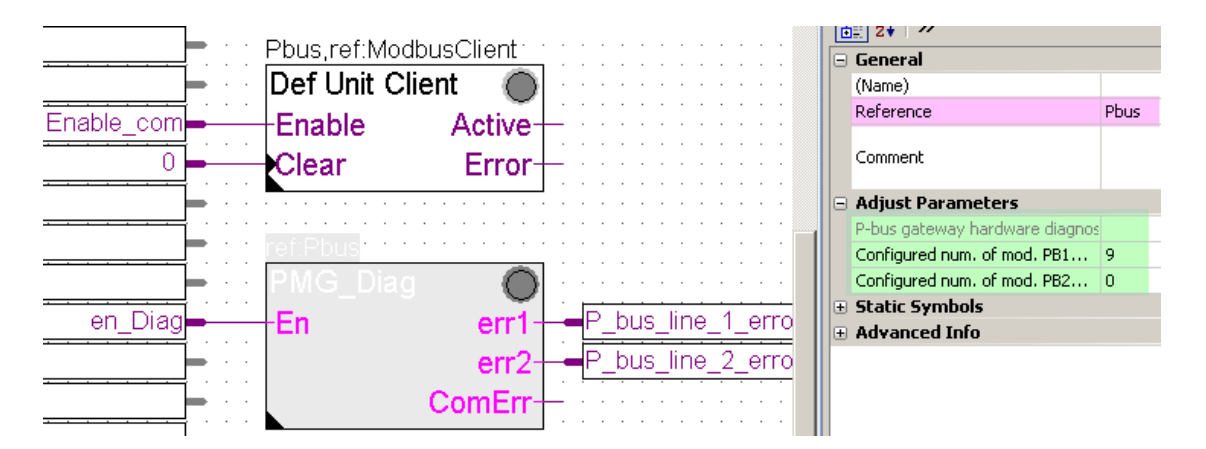

In the FBox it is possible to set up how many P-Bus modules are installed per each P-Bus line.

If the "Configured number of modules" does not match the number of modules recognized by the P-Bus / Modbus gateway the user gets error. If the "Configured number of modules" is set to "0" the error generation is switched off.

- 11. On the following Fupla pages there can be many different P-Bus FBoxes found. You can use them according to your project. If you need more than one from one kind of P-Bus FBoxes you can place them on, but strictly after the first Fupla page and set up the reference connection. If you place a P-Bus FBox before the first page you will get error message during build because of the faulty reference connection. If you do not need all of the placed P-Bus FBox you can delete the unnecessary ones.
- 12. It is necessary to set up the **Port** number and **Mod**ule number on the face of every each P-Bus FBoxes. The port number represents the identification number of P-Bus line (1 or 2) of the P-Bus / Modbus Gateway is used to connect the physical P-Bus module to the gateway. The Module number is the address number of the physical P-Bus module. It is possible to read out this number from the address stick plugged into the P-Bus module.

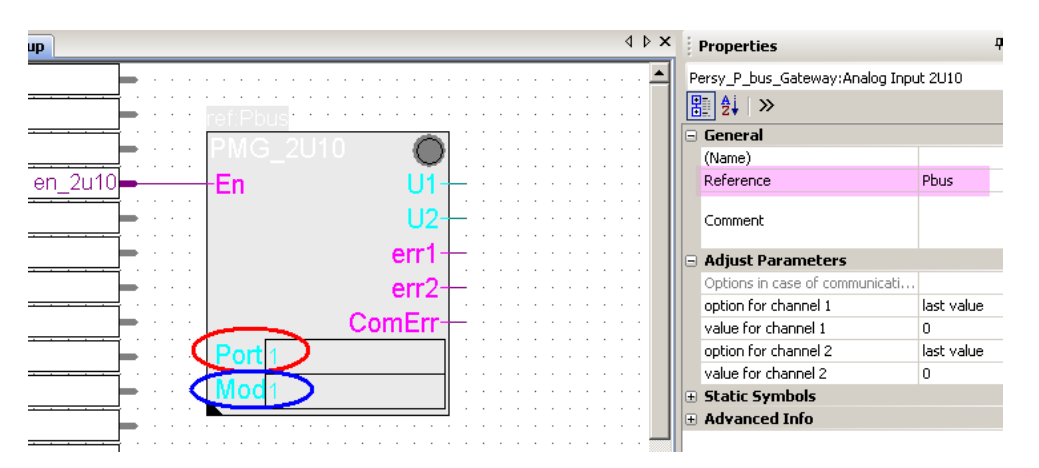

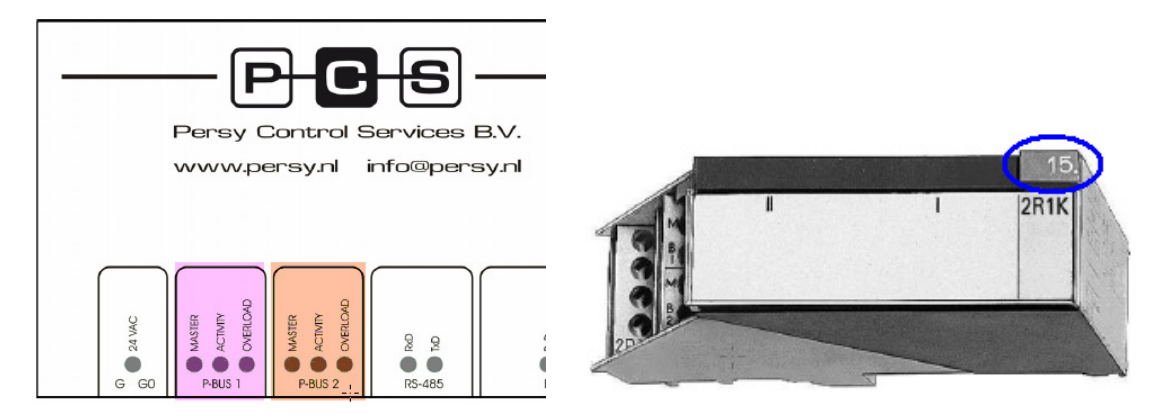

- 13. After setting up the Port and the Module number of the used P-Bus FBoxes the project is ready to build and download.
- 14. After the project download the user can go online in the Fupla and can enable the used FBoxes step by step. If every communication parameter and other settings were correct the communication must start between the P-Bus / Modbus gateway and the PCD. If the P-Bus line is correctly installed to the physical P-Bus modules and the modules are correctly installed and put under power the Gateway can read out the information from the physical P-Bus modules and can transfer the data to the PCD and back.

(More information of the Modbus and P-Bus FBoxes you can find in the help.)